Guidance to access and upload file:

## Select Study ID:

| Study ID | Unique Protocol ID | Study Title                                                                | Clinical Trial? | Study Status   | Date       | Action |
|----------|--------------------|----------------------------------------------------------------------------|-----------------|----------------|------------|--------|
| 307492   |                    | Effects of time pressure on strate-<br>gies for generating multi-utterance | No              | WorkInProgress | 04/13/2022 | View   |

Select View and scroll down to Enrollment Report and Select View:

| Entry # | Enrollment Location Type | Enrollment Location                         | Action |
|---------|--------------------------|---------------------------------------------|--------|
| 306208  | Domestic                 | University of California, Davis main campus | View   |

Select Edit

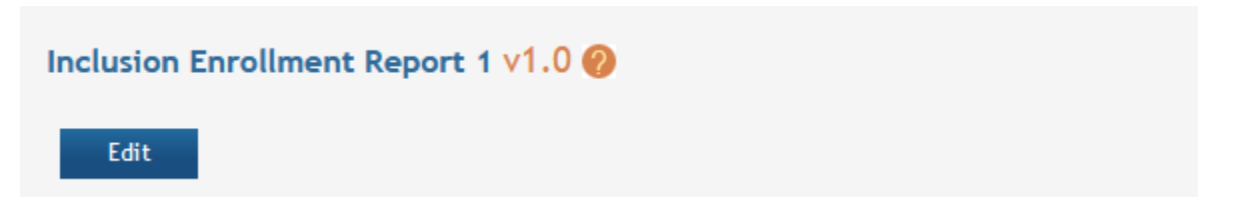

Once you select Edit scroll to bottom of the Page and you will see the following:

| Instructions for Participant Level Data Upload 🕖 |                                          |                                          |  |  |  |  |
|--------------------------------------------------|------------------------------------------|------------------------------------------|--|--|--|--|
| Participant level data file (CSV):               |                                          |                                          |  |  |  |  |
|                                                  | Download Participant Level Data Template | Upload Participant Level Data Attachment |  |  |  |  |

Download the Template Delete any data contained within and complete.

Once completed select the Upload :

| 0           | 3 | 1                 | 0              | 2   |   | 0 |
|-------------|---|-------------------|----------------|-----|---|---|
| 1           |   |                   |                |     | X | 0 |
| 0           | S | elect the file yo | u wish to atta | ch: |   | 0 |
| 2           | [ | Browse No file    | selected.      |     |   | 0 |
| t Level Dat |   | Submit            | Cancel         |     |   |   |
|             |   |                   |                |     |   |   |

Select your file and submit.

Once submitted you should be able to complete the report change the Status from Work in Progress to Submit and Submit.